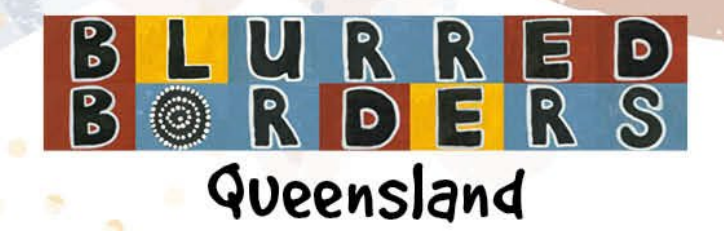

# Wallet card sticker sheets – print instructions

### Purpose of using this label template

This template was designed to create Blurred Borders wallet card stickers that can be printed on label sheets.

The prepared sticker sheets for the resource packs have the following specifications:

- Label size: 38.1 mm x 21.2 mm
- Page orientation: Portrait
- Rows per sheet: 13 rows
- Columns per sheet: 5 columns

### Compatible label sheets:

- 1. PPS Address Labels PPS78651 (100 sheets per box)
- 2. PPS Address Labels PPS78651B (250 sheets per box)
- 3. Avery Inkjet Code J8651
- 4. Avery Laser Code L7651

## **Printing sticker sheets**

- 1. Open the sticker sheet document using Microsoft Word.
- 2. Place the label sheets in the Bypass tray.
- 3. Select File > Print.
- 4. Select Printer Properties.
- 5. Set the following settings:
  - Input Tray = Bypass Tray
  - Paper Type = Labels
  - Colour/Black and White = Colour.
- 6. Select OK.
- 7. Select the required pages to be printed.
- 8. Select Print.
- If you receive the following message about the 'margins' being small, select "Yes" to continue printing.

| Microsof | t Word ×                                                                                                    |
|----------|----------------------------------------------------------------------------------------------------|
| ?        | Your margins are pretty small. Some of your content might be cut off when you print. Do you still want to print? Show Help >> |
|          | Yes No                                                                                                    |

10. The label sheet(s) should now print.

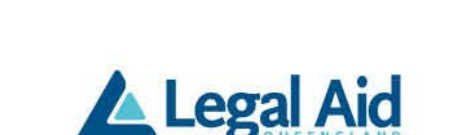

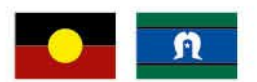

| \\PRDPRINT1\                                            | 05UT02Copier01               | Proper | ties                                |                 |                            |                    | $\times$ |
|---------------------------------------------------------|------------------------------|--------|-------------------------------------|-----------------|----------------------------|--------------------|----------|
| One Click Presets                                       | Detailed Settings            | Config | guration/About                      |                 |                            |                    |          |
| Correct Collin                                          |                              |        | One Click Preset List:              |                 | 2 1                        | Manage Preset List |          |
|                                                         | •                            |        |                                     | 1→2             |                            |                    |          |
|                                                         |                              |        | Basic Setting                       | 2 on 1          |                            | 1 sided            |          |
|                                                         |                              | •      | _1→2.                               | -               |                            |                    |          |
| Unre                                                    | egistered                    |        | 2 on 1 (2 sided)                    | Black and White | (2 sided)                  | Unregistered       |          |
| Document Siz<br>A4 (210 x 2<br>Print On:<br>Same as Ori | të:<br>97 mm)<br>icinal Size |        | Job Type:                           |                 | × 🕨                        | Details            |          |
| Jaine as On                                             | giriai 3ize                  |        | Document Size:<br>A4 (210 x 297 mm) | ~               | Input Tray:<br>Bypass Tray | y ~                |          |
| Setting                                                 | gs Summary                   |        | Orientation:                        | ~               | Paper Type:<br>Labels      | ~                  |          |
| Register Cu                                             | rrent Settings               |        | Color / Black and White             | ·<br>~          | Copies:(1 to               | 999)               |          |
|                                                         |                              |        |                                     | Г               | ОК                         | Cancel Help        |          |

#### Individual copiers may print out with margins slightly different and they may need to be adjusted on the template to obtain the most accurate printing.

The side margins may need to be set to be around 0.47 cm - 0.52 cm

The column width (horizontal pitch) may need to be changed to make the columns around 4.06 - 4.07 cm wide.

All the column width/Horizontal pitch settings may need to be adjusted.

The side margins may need to be set to be around 0.47 cm - 0.52 cm

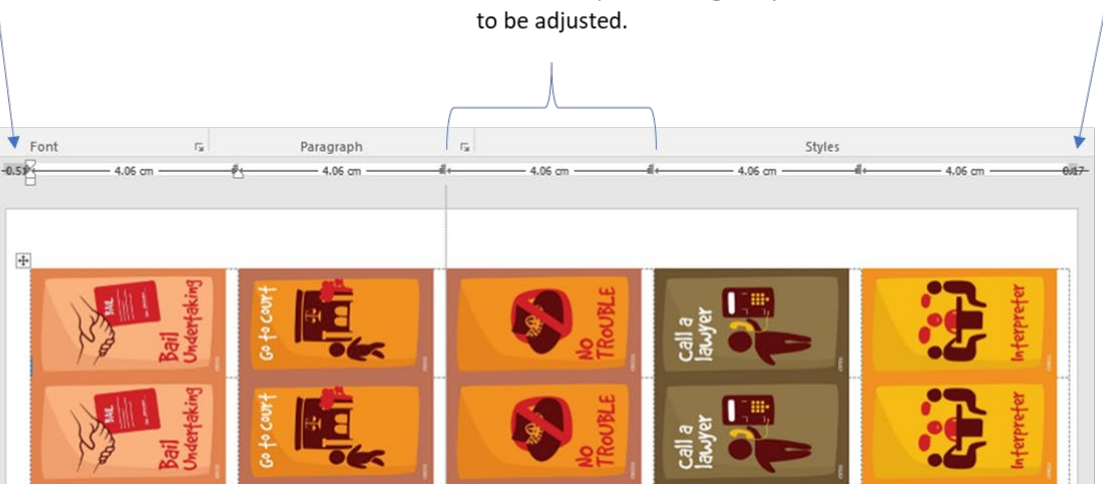

Side margins can be changed from within Page Layout. The width for each column can be changed in 'Table Properties', or you can follow these steps:

- 1. Hover your mouse above the top of a column until it changes to a small, black arrow.
- 2. Left-click once and the whole column should be selected (shaded).
- 3. From the top menu ribbon, click on 'Layout' in the Table Tools section, and enter the desired column width.

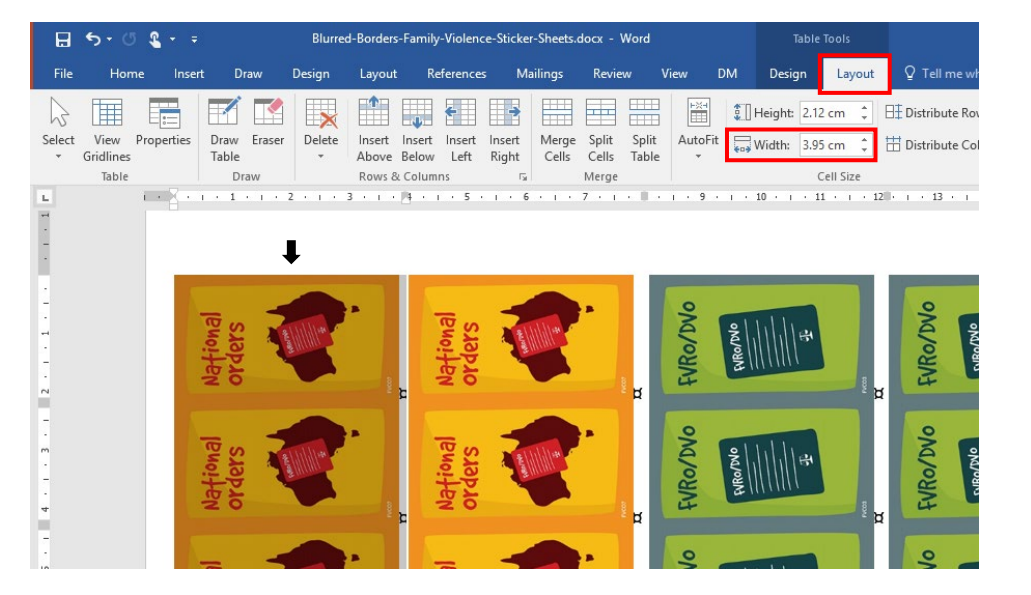

#### Helpful hints:

- 1. Avoid using label sheets in your printer or photocopier if any stickers have been removed.
- 2. Store label sheets in a cool moisture-free environment and keep sheets in pack/box when not in use.
- 3. Fan sheet edges before loading to ensure trouble free feeding.
- 4. Recommended tray to load sheets is the Bypass Tray.

### HOW TO SETUP A NEW (BLANK) STICKER TEMPLATE IN WORD

Microsoft Word has standard label dimensions available.

- From the top toolbar, select Mailings > Labels > Options.
- Change settings as shown below:
  - Tray = Bypass Tray
  - Label vendors = Avery A4/A5
  - Product Number = L7651

These settings match the sticker size and number of rows/columns on each page. Select these settings, even if you are not using Avery labels.

| Printer information<br>© Page printers Iray:<br>Bypass Tray<br>Label information<br>Label vendors: Avery A4/A5<br>Find updates on Office.com<br>Product number:<br>L7630HD<br>L7632<br>L7636<br>L7635<br>L7635<br>L7635<br>L7635<br>L7635<br>L7635<br>L7630<br>L7635<br>L7630<br>L7630 | Label Options                                                                                                    |             |                                                         |                                                                   | ? | × |
|----------------------------------------------------------------------------------------------------|----------------------------------------------------------------------------------------------------|-------------|---------------------------------------------------------|-------------------------------------------------------------------|---|---|
| Continuous-feed printers     Iray: Bypass Tray     Bypass Tray     Bypass Tray     Subel information     Label yendors: Avery A4/A5 Find updates on Office.com Product number: L7630HD L7632 L7636 L7650 L7651 L7650 L7651 L7650 L76551 L7650 L76551 L7650 L7650 L76551 L7650 L7650 L7655 L7650 L7655 L7650 L7655 L7650 L7655 L7650 L7655 L7650 L7655 L7650 L7650                                                                                                    | Printer information                                                                                                    |             |                                                         |                                                                   |   |   |
| Page printers Iray: Bypass Tray     Subal information     Label information     Label yendors: Avery A4/A5  Find updates on Office.com Product number: L7630HD L7632 L7650 L7651 L7651 L7651 L7651 L7651 L7650 L7651 L7650 L7650 L7651 L7650 L7650 L7651 L7650 L7651 L7650 L7651 L7650 L7651 L7650 L7651 L7650 L7651 L7650 L7651 L7650 L7651 L7650 L7651 L7650 L7651 L7650 L7651 L7650 L7651 L7650 L7650 L7651 L7650 L7651 L7650 L7650 L765                                                                                                    | O Continuous-feed printers                                                                                                    |             |                                                         |                                                                   |   |   |
| Label information Label yendors: Avery A4/A5 Find updates on Office.com Product number: L7630HD L7632 L7636 L7636 L7651 L7651 Page size: 21 cm × 29.69 cm                                                                                                    | Page printers <u>T</u> ray: E                                                                                                    | Sypass Tray |                                                         | $\sim$                                                            |   |   |
| Label yendors: Avery A4/A5<br>Find updates on Office.com<br>Product number:<br>L7630HD<br>L7632<br>L7636<br>L7650<br>Vidth: 3.81 cm<br>Page size: 21 cm × 29.69 cm                                                                                                    | abel information                                                                                                    |             |                                                         |                                                                   |   |   |
| Label information       Product number:       L7630HD       L7632       L7636       L7650       Vidth:       2.12 cm       Vidth:       3.81 cm       Page size:       21 cm × 29.69 cm                                                                                                    |                                                                                                    |             | -                                                       |                                                                   |   |   |
| Label information       Type:     Mailing Label       L7630     Type:       Mailing Label     Height:       L7650     Width:       Mith:     3.81 cm       Page size:     21 cm × 29.69 cm                                                                                                    | Label vendors: Aven/ A4/A5                                                                                                    |             | V                                                       |                                                                   |   |   |
| Product number:         Label information           L7630HD         Type:         Mailing Label           L7636         Height:         2.12 cm           Vidth:         3.81 cm         Page size:         21 cm × 29.69 cm                                                                                                    | Label <u>v</u> endors: Avery A4/A5                                                                                                    |             | $\sim$                                                  |                                                                   |   |   |
| L7630HD         Type:         Mailing Label           L7632         Height:         2.12 cm           L7650         Width:         3.81 cm           Page size:         21 cm × 29.69 cm                                                                                                    | Label vendors: Avery A4/A5<br>Find updates on Office.com                                                                              |             | ~                                                       |                                                                   |   |   |
| L7632         Height:         2.12 cm           L7650         Width:         3.81 cm           L7651         Page size:         21 cm × 29.69 cm                                                                                                    | Label vendors: Avery A4/A5<br>Find updates on Office.com<br>Product number:                                                           |             | Label infor                                             | mation                                                            |   |   |
| L7650         Width:         3.81 cm           L7651         Page size:         21 cm × 29.69 cm                                                                                                    | Label vendors: Avery A4/A5<br>Find updates on Office.com<br>Product number:<br>L7630HD                                                | ^           | Label infor<br>Type:                                    | mation<br>Mailing Label                                           |   |   |
| L7651 Page size: 21 cm × 29.69 cm                                                                                                    | Label yendors: Avery A4/A5<br>Find updates on Office.com<br>Product number:<br>L7630HD<br>L7632<br>17626                              | ^           | Label infor<br>Type:<br>Height:                         | mation<br>Mailing Label<br>2.12 cm                                |   |   |
|                                                                                                    | Label yendors: Avery A4/A5<br>Find updates on Office.com<br>Product number:<br>L7630HD<br>L7632<br>L7636<br>L7650                     | ^           | Label infor<br>Type:<br>Height:<br>Width:               | mation<br>Mailing Label<br>2.12 cm<br>3.81 cm                     |   |   |
| LIGSTEL                                                                                                    | Label yendors: Avery A4/A5 Find updates on Office.com Product number: L7630HD L7632 L7636 L7650 L7651                                 | ^           | Label infor<br>Type:<br>Height:<br>Width:<br>Page size: | mation<br>Mailing Label<br>2.12 cm<br>3.81 cm<br>21 cm × 29.69 cm |   |   |
|                                                                                                    | Label yendors: Avery A4/A5<br>Find updates on Office.com<br>Product number:<br>L7630HD<br>L7632<br>L7636<br>L7650<br>L7651<br>L7651CL | ^<br>       | Label infor<br>Type:<br>Height:<br>Width:<br>Page size: | mation<br>Mailing Label<br>2.12 cm<br>3.81 cm<br>21 cm × 29.69 cm |   |   |

- Select Details.
- Change settings as shown below to match the exact dimensions of your label sheets and printer margins:

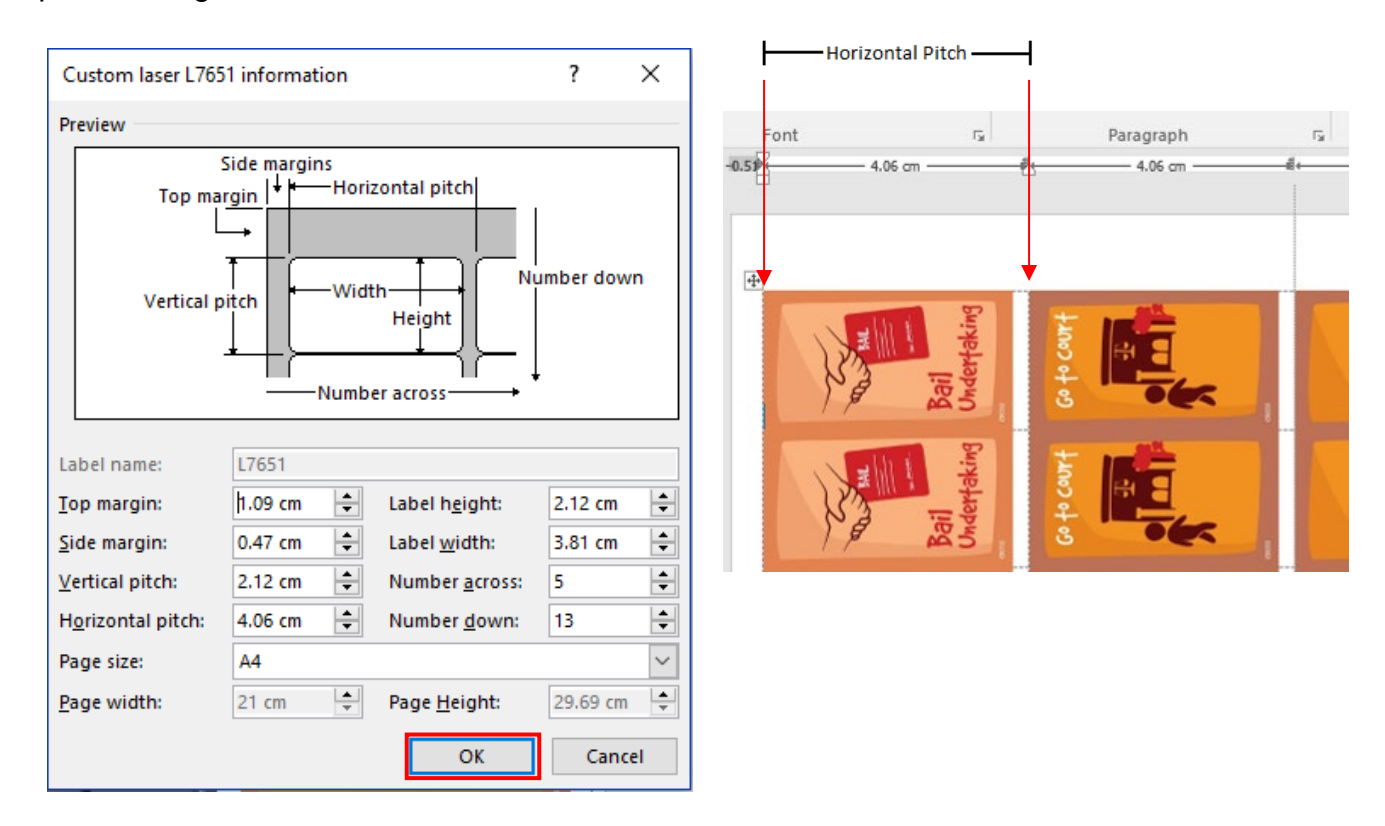

- Select OK.
- Select New Document.

• The following template will then show.

| nvelopes and Labels            |                            |                              | ? ×        |     |
|--------------------------------|----------------------------|------------------------------|------------|-----|
| <u>Envelopes</u> <u>Labels</u> |                            |                              |            |     |
| <u>A</u> ddress:               |                            | 📑 🔻 🗌 Use <u>r</u> etu       | rn address |     |
|                                |                            |                              | < v        |     |
| Print                          | abel Other/<br>Custor      | Custom, L7651<br>n laser<br> |            |     |
| Before printing, insert labels | in your printer's manual f | eeder.                       |            |     |
| <u>P</u> rint New <u>D</u> oc  | ument <u>O</u> ptions      | E-pos <u>t</u> age Pro       | operties   |     |
|                                |                            |                              | Cancel     |     |
|                                |                            |                              |            | 1   |
| a ra                           | r ¤                        | ζ, s                         | 2          | r r |
|                                |                            |                              |            |     |

• Copy the required images and paste them into each cell on the template. Remove, add, or change wallet card stickers as needed. You can customise the cards used on each label sheet to suit your needs.

٢¤

٢¤

α

• The images will need to be rotated to fit the template.

٢¤

٢¤

p

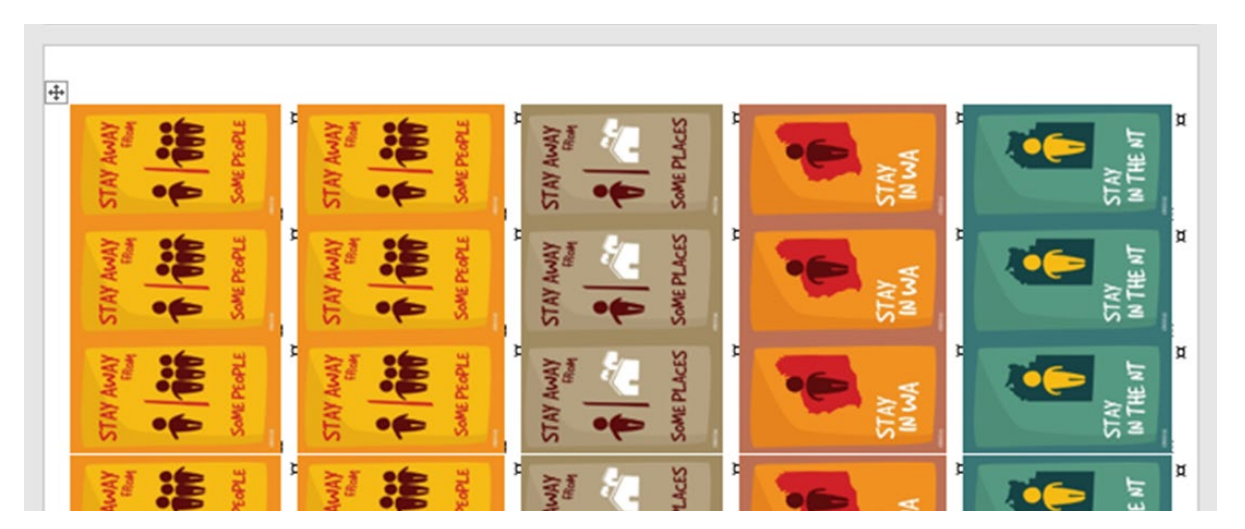